### About SSCE Internal

The SENIOR SCHOOL CERTIFICATE EXAMINATION (SSCE) INTERNAL is taken by candidates in the final year of Secondary School Education.

The SSCE INTERNAL offline and online applications are a suite of software that enables centres to register their candidates, make payment, and manage their candidates' information for the SSCE internal (Jun/Jul) Examination.

With the SSCE (Internal) Examination Portal, you are able to:

- 1. Update Centre information by creating an admin account.
- 2. Make payment for validated candidates.
- 3. Upload candidates' information and generate exam numbers.
- 4. View candidates and print photo cards.
- 5. Upload candidates' third-year continuous assessment scores (CA3)

Any centre registering less than 20 candidates is deemed unviable and will have to pay an unviable fee.

#### How to claim an existing centre

- 1. If you wish to change your centre's admin email address, then you have to claim the centre.
- 2. Visit <u>https://ssceinternal.neco.gov.ng</u> to claim a centre

| SENIOR SCHOOL CERTIFICATE EXAMINATION (INTERNAL)<br>Welcome to the NECO Senior Secondary Certificate Examination portal. | Login<br>Login with your school number, email address & password.<br>School Number<br>charles.jigodiya+internal@microbridge.com.ng |  |
|----------------------------------------------------------------------------------------------------|----------------------------------------------------------------------------------------------------|--|
|                                                                                                    | ·····                                                                                                    |  |
|                                                                                                    | Forgot Password? Reset it                                                                                                    |  |
|                                                                                                    | Login                                                                                                    |  |
|                                                                                                    | For new operator click or claim school                                                                                             |  |
|                                                                                                    |                                                                                                    |  |
| Support mail: <u>support@neco.gov.ng</u>                                                                                 | Activate Windows<br>Go to Settings to activate Windows.                                                                            |  |

3. Enter your School Number and click on Continue button just like in the image below.

|                                                                                                    | School Update                                                                                       |
|----------------------------------------------------------------------------------------------------|----------------------------------------------------------------------------------------------------|
| SENIOR SCHOOL CERTIFICATE EXAMINATION (INTERNAL)<br>Welcome to the NECO Senior Secondary Certificate Examination portal. | Hi, to get access to your school, enter the school number<br>and complete the form<br>School Number |
| Login here to:<br>⊘ Make Payment.                                                                                        | Continue<br>Back to Login                                                                           |
| View uploaded candidates.     View Transaction History.     Support mail: <u>support@neco.gov.ng</u>                     | Activate Windows<br>Go to Settings to activate Windows.                                             |

4. Enter your school admin information which includes Full Name, Email Address, Phone Number, select school type and Address, then click on the Submit button.

|                                                  | Examination Type:       SSCE INTERNAL         School Name:       CAPITAL SECONDARY SCHOOL,<br>YOLA         School Number:       0024040         Country:       NIGERIA         State:       ADAMAWA         Update details below |
|--------------------------------------------------|----------------------------------------------------------------------------------------------------|
| SENIOR SCHOOL CERTIFICATE EXAMINATION (INTERNAL) | Full name                                                                                                    |
|                                                  | Email                                                                                                    |
|                                                  | Phone Number                                                                                                    |
| ⊘ Make Payment.                                  | Select school type                                                                                                    |
|                                                  | Enter address                                                                                                    |
| Support mail: support@neco.gov.ng                | Activate Windows Submit                                                                                                    |

5. Once your claim has been approved, an invitation email with your login credentials (username and password) will be sent to your email.

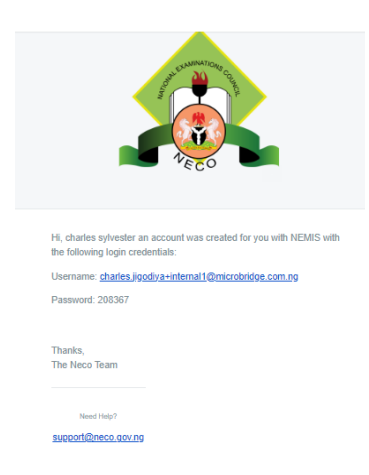

6. You can login with your Centre Number, Username and Password provided in the email.

### How to Login to your SSCE Internal account

To log in to your school's SSCE Internal account, simply visit https://ssceinternal.neco.gov.ng

• Enter your School Number, Email Address and Password then click on the Login button.

|                                                  | Login<br>Login with your school number, email address & password.<br>School Number |  |
|--------------------------------------------------|------------------------------------------------------------------------------------|--|
| SENIOR SCHOOL CERTIFICATE EXAMINATION (INTERNAL) | email@example.gov.ng                                                               |  |
|                                                  | Required field                                                                     |  |
|                                                  | Password 💿                                                                         |  |
|                                                  | Required field                                                                     |  |
|                                                  | Forgot Password? Reset it                                                          |  |
|                                                  | Login                                                                              |  |
|                                                  | For new operator click on claim school                                             |  |
| Support mail: support@neco.gov.ng                |                                                                                    |  |

## How to Login to your SSCE Internal app

- 1. Launch the offline application
- 2. Enter your School Number and click on Proceed to download the school's details to continue.

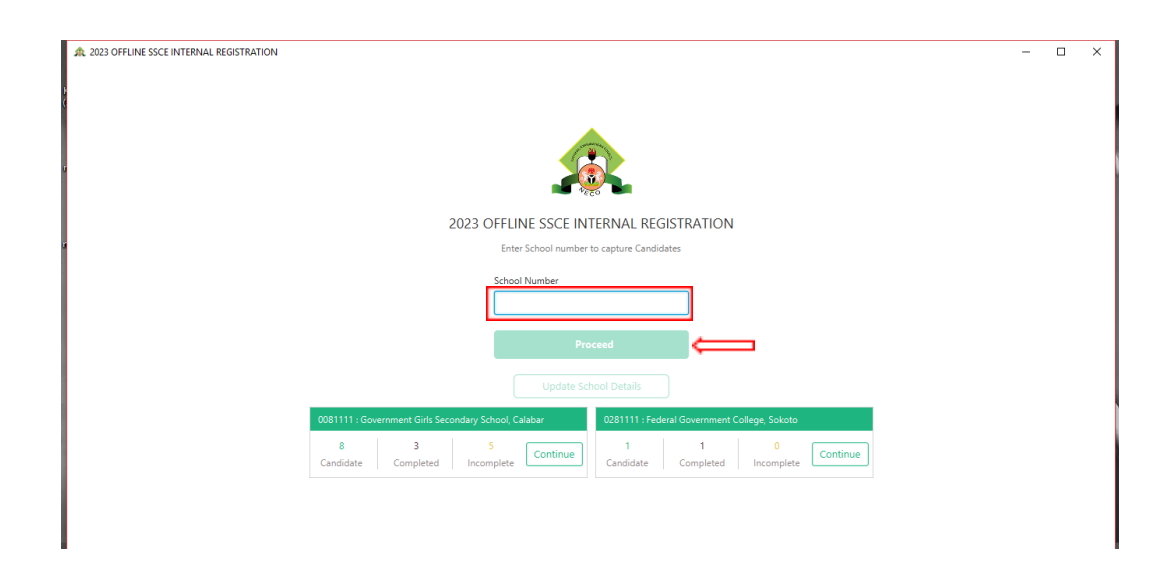

Note: you have to connect to internet and click on Download School Details button

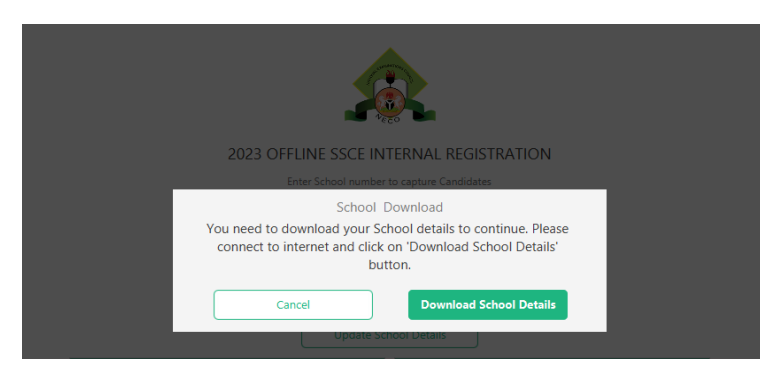

3. After downloading the school details, you have to login with you Username(school admin's email) and Password to proceed to the dashboard by clicking on Login button.

|               | Admin login is required for this operation    Center Administrative login is required to download claimed School Details  Username:  Password Enter your password |  |
|---------------|----------------------------------------------------------------------------------------------------|--|
| 0081111 : Gov | Cancel Login                                                                                                    |  |
|               | 3         5         1         1         0           Completed         Incomplete         Candidate         Completed         Incomplete         Continue          |  |
|               |                                                                                                    |  |

4. The school update status will be displayed at the top of the page, by clicking the Proceed button it will take the admin to the dashboard

| School updated successfully. You can proceed now.                                                                                                    |  |  |  |  |
|----------------------------------------------------------------------------------------------------|--|--|--|--|
|                                                                                                    |  |  |  |  |
| 2023 OFFLINE SSCE INTERNAL REGISTRATION                                                                                                    |  |  |  |  |
| Enter School number to capture Candidates                                                                                                    |  |  |  |  |
| School Number                                                                                                    |  |  |  |  |
| 0024040                                                                                                    |  |  |  |  |
| Proceed                                                                                                    |  |  |  |  |
| Update School Details                                                                                                    |  |  |  |  |
| 0081111 : Government Girls Secondary School, Calabar 0281111 : Federal Government College, Sokoto                                                                                                 |  |  |  |  |
| 8         3         5         1         1         0         Continue           Candidate         Completed         Incomplete         Continue         Continue         Continue         Continue |  |  |  |  |

## How to change admin login password

If you have forgotten your login password or you just wish to change your centre's login details, simply visit the SSCE Internal login page <u>https://ssceinternal.neco.gov.ng</u>

1. Click on the Reset it button

| SENIOR SCHOOL CERTIFICATE EXAMINATION (INTERNAL) | Login<br>Login with your school number, email address & password.<br>School Number<br>charles jigodiya+internal@microbridge.com.ng |
|--------------------------------------------------|----------------------------------------------------------------------------------------------------|
|                                                  | charles jigodiya+internal@microbridge.com.ng                                                                                       |
|                                                  | Forgot Password? Reset II                                                                                                    |
|                                                  | Login                                                                                                    |
|                                                  | For pow operator slick op, slow ophoal                                                                                             |
|                                                  | For new operator click on claim school                                                                                             |
| Support mail: support@neco.gov.ng                |                                                                                                    |

2. You will be directed to another page where you will need to enter your registered admin email address in order to proceed. Then click on Reset Password

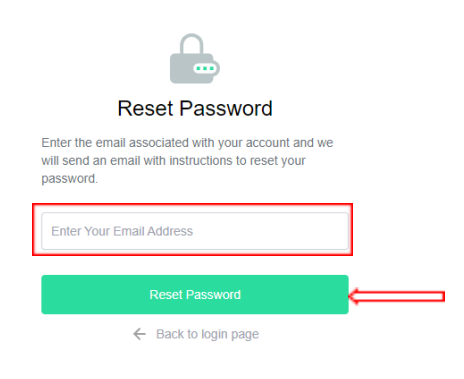

3. An email will be sent to your mailbox with an **OTP**.(The OTP expires in 10 minutes)

| ÷ |                                                                              | 2 of 462                 | < | > |
|---|------------------------------------------------------------------------------|--------------------------|---|---|
|   | Forgot Password (External) Inbox x                                           |                          | ¢ | ß |
|   | NECO NEMIS «Ibrshumayub@gmail.com»<br>to charles.jigodiya+internal 👻         | 1:00 PM (1 hour ago) 🕺 🛣 | ¢ | : |
|   | Dear charles jigodiya,                                                       |                          |   |   |
|   | You requested for your account's password reset on NEMIS. Below is your OTP: |                          |   |   |
|   | otp: 540164                                                                  |                          |   |   |
|   | Use the OTP to reset your password. This OTP expires in 10 minutes           |                          |   |   |
|   | NB: Contact the Admin if this was not initiated by you                       |                          |   |   |
|   | Best regards,                                                                |                          |   |   |
|   | Admin                                                                        |                          |   |   |
|   | ← Reply ≪ Reply all → Forward                                                |                          |   |   |

4. You will be directed to a page to enter the OTP and click on Verify button

| Verify your Email                                                                                                    |                         |
|----------------------------------------------------------------------------------------------------|-------------------------|
| Please enter your 6-digit verification code below s<br>you at the email provided. If you have entered we<br>email, you can edit it by clicking the Pencil icon b | ent to<br>rong<br>elow. |
| charles.iigodiya+internal@r                                                                                                    |                         |
|                                                                                                    |                         |
| Verify                                                                                                    |                         |

5. You will be redirected to a page to set a new password and click on the Reset Password button.

|   | Reset your password                                              |       |
|---|------------------------------------------------------------------|-------|
|   | Your new password must be different from pre-<br>used passwords. | vious |
|   | Password                                                         | ۲     |
|   | Password                                                         | ۲     |
| = | Reset Password                                                   |       |

6. Upon successful completion, a notification will appear indicating that your password has been changed, and you will be directed to log in.

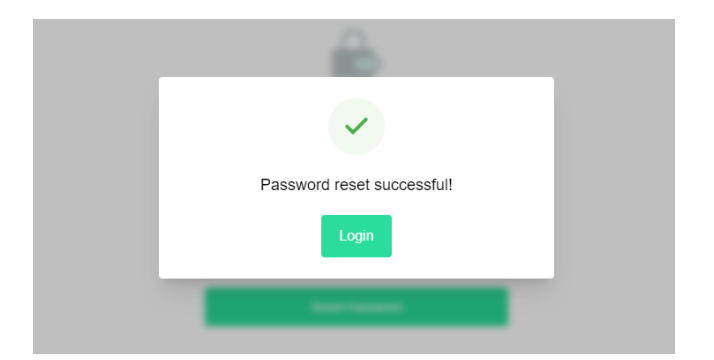

7. To change your admin password while logged in, go to the Profile Information section, and provide your current password and the new password you want to use. Click on **Save** button to confirm the effect

| <b>A</b> <    | SSCE INT (0024040) Capital Secondary School, Yola             |                                             |           |  |
|---------------|---------------------------------------------------------------|---------------------------------------------|-----------|--|
| Dashboard     | Manage your account                                           |                                             |           |  |
| 8) Candidates |                                                               |                                             |           |  |
| 🕂 САЗ         | Personal Information<br>Update your personal information here |                                             |           |  |
| Transactions  |                                                               |                                             |           |  |
| ② Profile     | Full name                                                     | charles -                                   | sylvester |  |
|               | Email address                                                 | charles jężdyz+internal1@microbridge.com.ng |           |  |
|               | Phone number                                                  | 08036380858                                 |           |  |
|               | Change Password<br>You can change your password here          |                                             |           |  |
|               | Current password                                              |                                             |           |  |
|               | New password                                                  |                                             | ۲         |  |
|               |                                                               |                                             | Sac       |  |

## How to register candidates

The registration process can only be completed using the offline application. You will need to collect the student's personal information including the biometrics and then upload it online. Note: Internet service is required at the point of upload.

Once you log in to the offline application, you will be directed to the dashboard.

1. Click on Add New Candidate or Registration button in the top right corner to proceed to the page where you can gather personal information from the student.

| A 2023 OFFLINE SSCE INTERNAL REGISTRATION                                                                                                    | - 🗆 X                                                      |
|----------------------------------------------------------------------------------------------------|------------------------------------------------------------|
| Government Girls Secondary School, Calabar                                                                                                    |                                                            |
| C Logout       DASHBOARD         Image: Completed Capture 0       Incomplete Capture 0         Total Candidate 0       Image: Completed Capture 0         Image: Completed Capture 0       Image: Completed Capture 0         Image: Completed Capture 0       Image: Completed Capture 0         Imag | Dashboard Registration Biometric Capture Report Upload Ca3 |
| S/N Surname Firstname Other name Code                                                                                                    | Registration Number Status                                 |
|                                                                                                    |                                                            |

2. A registration form will be displayed. When the registration form appears, enter the candidate's information into the appropriate fields.

| A 2023 OFFLINE SSCE INTERNAL REGISTRATION |                    |                                                              |           |              |                   | -      |          | ×     |
|-------------------------------------------|--------------------|--------------------------------------------------------------|-----------|--------------|-------------------|--------|----------|-------|
| Capital Secondary School, Yola            | 1                  |                                                              |           |              |                   | 2023   | SSCE INT | ERNAL |
| C Logout REGISTRATION                     |                    |                                                              | Dashboard | Registration | Biometric Capture | Report | Upload   | Ca3   |
| Search Candidate Add Delete               | •                  | - • • • •                                                    |           |              |                   |        |          |       |
| 001. Lugudi Awara                         | u capture Rocitata | UZ Select Subject US Passport 1 april                        |           |              |                   |        |          |       |
| 002. Usa John                             |                    |                                                              |           |              |                   |        |          | â     |
| 003. Adamu Musa                           | COUNTRY            | QUOTA TYPE                                                   |           |              |                   |        |          |       |
| 004. Michel Sophia                        | AUCEDIA            | Coloris Trans                                                |           |              |                   |        |          |       |
| 005. Audu Sunday                          | SURNAME            | NIN (NATIONAL IDENTIFICATION NUMBER) 11 digits Nin           |           |              |                   |        |          |       |
|                                           | FIRST NAME         | STATE OF ORIGIN                                              |           |              |                   |        |          |       |
|                                           | MIDDLE NAME        | LOCAL GOVERNMENT AREA                                        |           |              |                   |        |          |       |
|                                           | GENDER             | DATE OF BIRTH (DD-MM-YYYY)<br>Day (Month Year (SPECIAL NEEDS |           |              |                   |        |          |       |

3. Then click on Select subject to proceed to the next field to input the CA1 and CA2. On this page you are required to select the candidate's subjects. There are three core subjects Mathematics, English, and Civic Education which are already auto-selected by the system

| Capital Secondary School, Yola                  |                                          |                                  |                     |                        | 2023 SSCE INTERN                   |
|-------------------------------------------------|------------------------------------------|----------------------------------|---------------------|------------------------|------------------------------------|
| Logout REGISTRATION Search Candidate Add Delete | Candidate Biodata s                      | ave successfully                 |                     | Dashboard Registration | Biometric Capture Report Upload Ca |
| 001. Lugudi Awara                               | 01 Capture Bio-Data<br>Name: Sophia Fedy | 02 Select Subject<br>3           | 03 Passport Capture |                        |                                    |
| 002. Sophia Fedy<br>003. Usa John               | Compulsory                               | Science & Mathematics Technology | Humanities          | Business Studies       | Trade / Enterpreneurship           |
| 004. Adamu Musa                                 | Select minimum of 8 &                    | maximum of 9 subjects            |                     |                        |                                    |
| 005. Michel Sophia                              | 🗸 English Language                       | CA1 CA2 CA3                      |                     |                        |                                    |
| 006. Audu Sunday                                | General Mathematics                      | CA1 CA2 CA3                      |                     |                        |                                    |
|                                                 | ✓ Civic Education                        | CA1 CA2 CA3                      |                     |                        |                                    |
|                                                 |                                          |                                  |                     |                        |                                    |
|                                                 |                                          |                                  |                     |                        |                                    |
|                                                 |                                          |                                  |                     |                        |                                    |
|                                                 | 4                                        |                                  |                     |                        |                                    |
|                                                 | Previous                                 |                                  |                     |                        | Reset Save                         |

Select an additional 6 or 5 subjects which must include at least one Trade subject and fill in the candidate's CA1 and CA2 scores for all selected subjects.

4. Click on the Trade column to select a subject.

| Capital Secondary School, Yola           |                                              |           |          |          |                           |           |           |           |                 |                    | 2023 SSCE    | INTERNAL |
|------------------------------------------|----------------------------------------------|-----------|----------|----------|---------------------------|-----------|-----------|-----------|-----------------|--------------------|--------------|----------|
| C Logout REGISTRATION                    |                                              |           |          |          |                           |           | Dashb     | oard F    | Registration Bi | iometric Capture   | Report Uplo  | oad Ca3  |
| Search Candidate Add Delete              | ø ——                                         |           | •        |          | @                         |           |           |           |                 |                    |              |          |
| 001. Lugudi Awara                        | 01 Capture Bio-Data<br>Name: Michel Sophia 9 |           | 02 Selec | t Subjec | t 03 Passpor              | t Capture | 2         |           |                 | ſ                  |              |          |
| 002. Sophia Fedilicious<br>003. Usa John | Compulsory Science                           | e & Math  | hematics | Тес      | hnology Humanities        |           | В         | usiness S | itudies         | Trade / Enter      | oreneurship  |          |
| 004. Adamu Musa                          | Select minimum of 8 & maximum                | n of 9 su | bjects   |          |                           |           |           |           |                 |                    |              |          |
| 005. Michel Sophia<br>006. Audu Sunday   | 🗸 Auto Body Repair & Spray Pai               | 11        | 22       |          | Radio, TV & Elect. Work   |           |           |           | Upholster       | У                  |              | CA2      |
|                                          | Auto Electrical Work                         |           |          |          | Blk Lay. Brick L. & Conc. |           |           |           | Catering C      | Craft Practice     |              | CA2      |
|                                          | Auto Parts Merchandising                     |           |          |          | Painting & Decorating     |           |           |           | Garment I       | Making<br>Textiles |              | CA2      |
|                                          | Air cond. & Refrigeration                    |           |          |          | Machine Woodworking       |           |           |           | Dyeing an       | d Bleaching        |              |          |
|                                          | Weld. & Fab. Engr Craft p                    |           |          |          | Carpentary and Joinery    |           |           |           | Printing C      | raft Practice      |              |          |
|                                          | Elect. Install. Maint. Wk                    |           |          |          | Furniture Making          |           |           |           | Cosmetol        | ogy                |              |          |
|                                          | Requieus                                     |           |          |          |                           |           |           |           | -               | Peret              |              | >        |
|                                          | Previous                                     |           |          |          |                           |           |           |           |                 | Reset              | Sav          | ř.       |
|                                          |                                              |           |          |          | For Su                    | pport C   | all: 0915 | 57088     | 56   0812144    | 7470   0913516     | 51917   0809 | 6614200  |

5. Click on the Passport Capture and it will take you to a page where you are required to upload the candidate's passport photograph. Click on the Browse Passport to select the passport photograph.

| Capital Secondary School, Yola |                             |                     |                              |            |              |                   | 2023   | SSCE INT | ERNAL |
|--------------------------------|-----------------------------|---------------------|------------------------------|------------|--------------|-------------------|--------|----------|-------|
| () Logout REGISTRATION         |                             |                     | Π                            | Dashboard  | Registration | Biometric Capture | Report | Upload   | Ca3   |
| Search Candidate Add Delete    | Subjects saved successfully |                     |                              |            |              |                   |        |          |       |
|                                | 01 Capture Bio-Data         | 02 Select Subject   | 03 Passport Capture          |            |              |                   |        |          |       |
| 001. Lugudi Awara              | Name: Sophia Fedy           |                     |                              |            |              |                   |        |          |       |
| 002. Sophia Fedy               |                             |                     |                              |            |              |                   |        |          |       |
| 003. Usa John                  |                             | Maximum Size : 60kb | with Dimensions 450px Maximu | m and 250p | x Minimum    |                   |        |          |       |
| 004. Adamu Musa                |                             |                     |                              |            |              |                   |        |          |       |
| 005. Michel Sophia             |                             |                     |                              |            |              |                   |        |          |       |
| 006. Audu Sunday               |                             |                     |                              |            |              |                   |        |          |       |
|                                |                             |                     |                              |            |              |                   |        |          |       |
|                                |                             |                     |                              |            |              |                   |        |          |       |
|                                |                             |                     |                              |            |              |                   |        |          |       |
|                                |                             |                     |                              |            |              |                   |        |          |       |
|                                |                             |                     |                              |            |              |                   |        |          |       |
|                                |                             |                     | Browse Passport              |            |              |                   |        |          |       |
|                                |                             |                     | Cave                         |            |              |                   |        |          |       |
|                                |                             |                     | Save                         |            |              |                   |        |          |       |
|                                |                             |                     | View Photo Card              |            |              |                   |        |          |       |
|                                |                             |                     |                              |            |              |                   |        |          |       |

6. You can click on the Browse Passport again if you selected a wrong passport or the Save button to submit the passport.

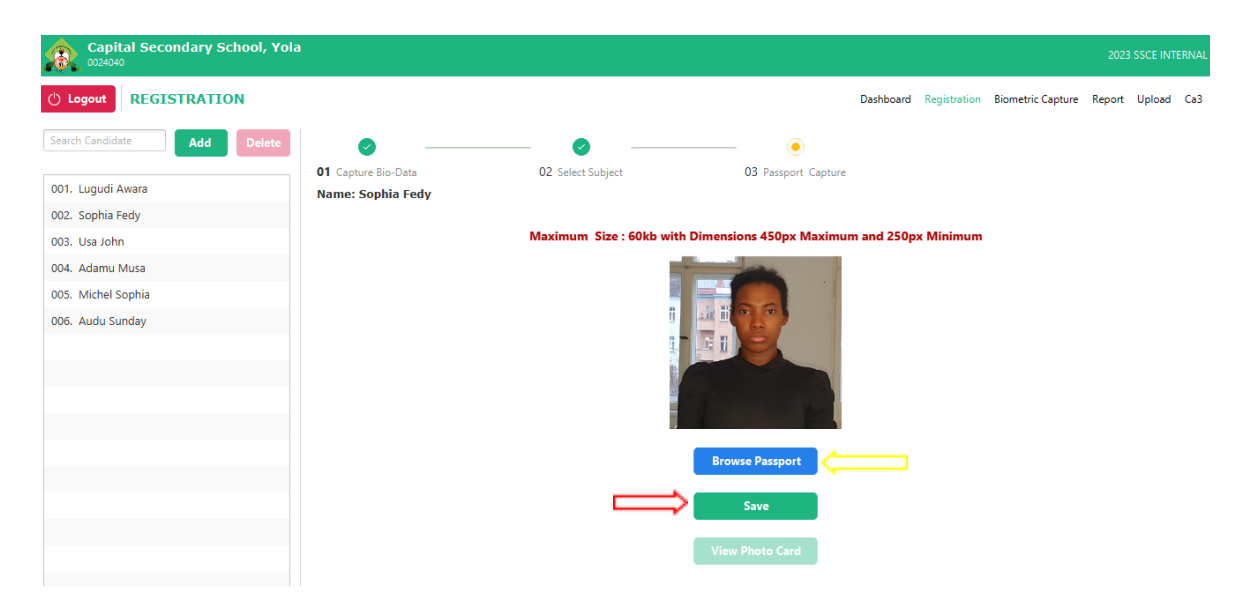

7. Click on Ok to proceed to the next.

| Capital Secondary School, Yola                                             | 3                          |                                                                  |                                         |           |                   | 2023   | SSCE INT | ERNAL |
|----------------------------------------------------------------------------|----------------------------|------------------------------------------------------------------|-----------------------------------------|-----------|-------------------|--------|----------|-------|
|                                                                            |                            |                                                                  |                                         | Dashboard | Biometric Capture | Report | Upload   | Ca3   |
| Search Candidate Add Delete                                                | O1 Capture Bio-Data        | 02 Select Subject                                                | O3 Passport Capture                     |           |                   |        |          |       |
| 002. Sophia Fedy<br>003. Usa John<br>004. Adamu Musa<br>005. Michel Sophia | COUNTRY<br>NIGERIA<br>Info | QUOTA TYPE                                                       |                                         |           |                   |        |          |       |
| 006. Audu Sunday                                                           | FIRST NAME                 |                                                                  |                                         |           |                   |        |          |       |
|                                                                            | GENDER<br>MALE IFEMALE     | LOCAL GOVERNMENT AREA<br>DATE OF BIRTH (DD-MM-YY)<br>Day • Month | <ul> <li>√Y)</li> <li>Year ▼</li> </ul> |           |                   |        |          |       |
|                                                                            |                            | SPECIAL NEEDS                                                    | - Cours Constitutes                     |           |                   |        |          |       |

# How to view your registered candidates

To view newly registered candidates,

1. click on the **Dashboard**.

| Government Gir   | 'ls Secondary School, Ca | labar                   |             |                      |                              | 2023 SSCE INTERNAL                           |
|------------------|--------------------------|-------------------------|-------------|----------------------|------------------------------|----------------------------------------------|
| C Logout DASHBO/ | ARD                      |                         | ete Capture | Total Pending Upload | Dashboard Registration Biome | rric Capture Report Upload Ca3               |
|                  | All      Biometric       | Captured O Not Captured | Uploaded () | Pending Upload       | Import Candidate             | Add New Candidate List Export Candidate List |
| S/N              | Surname                  | Firstname               | Other name  | Code                 | Registration Number          | Status                                       |
| 1                | Rufus                    | Akuh                    |             | 1111-0007-030022     | PENDING                      | Incomplete                                   |
| 2                | Ada                      | Bisis                   | Abdul       | 1111-0002-060025     | 537962143262848              | Complete                                     |
| 3                | Omolaye                  | Esther                  |             | 1111-0008-050048     | 809723089588806              | Complete                                     |
| 4                | Isah                     | James                   | Mike        | 1111-0005-570051     | PENDING                      | Incomplete                                   |
| 5                | Ibingibo                 | Lololomari              | Amoto       | 1111-0001-520001     | PENDING                      | Incomplete                                   |
| 6                | Yunusa                   | Muhammed                | Onimisi     | 1111-0004-530057     | PENDING                      | Incomplete                                   |
| 7                | Yusuf                    | Ojo                     | Aliyu       | 1111-0003-500054     | 585636126529425              | Complete                                     |
| 8                | Kabir                    | Umar                    | Ojo         | 1111-0006-000050     | PENDING                      | Incomplete                                   |
|                  |                          |                         |             |                      |                              |                                              |

2. Filters for student status are available also to narrow down the results.

| Government Gir       | 'Is Secondary School, Ca | labar                   |                   |                      |                                | 2023 SSCE INTERNAL           |
|----------------------|--------------------------|-------------------------|-------------------|----------------------|--------------------------------|------------------------------|
| () Logout DASHBO     | ARD                      |                         |                   |                      | Dashboard Registration Biometr | ic Capture Report Upload Ca3 |
| Total Candidate<br>8 | Completed Cap<br>3       | Incompletion            | ete Capture       | Total Pending Upload |                                | Add New Candidate            |
|                      | All Biometric            | Captured O Not Captured | Uploaded OPending | g Upload             | Import Candidate I             | List Export Candidate List   |
| S/N                  | Surname                  | Firstname               | Other name        | Code                 | Registration Number            | Status                       |
| 1                    | Rufus                    | Akuh                    |                   | 1111-0007-030022     | PENDING                        | Incomplete                   |
| 2                    | Ada                      | Bisis                   | Abdul             | 1111-0002-060025     | 537962143262848                | Complete                     |
| 3                    | Omolaye                  | Esther                  |                   | 1111-0008-050048     | 809723089588806                | Complete                     |
| 4                    | Isah                     | James                   | Mike              | 1111-0005-570051     | PENDING                        | Incomplete                   |
| 5                    | Ibingibo                 | Lololomari              | Amoto             | 1111-0001-520001     | PENDING                        | Incomplete                   |
| 6                    | Yunusa                   | Muhammed                | Onimisi           | 1111-0004-530057     | PENDING                        | Incomplete                   |
| 7                    | Yusuf                    | Ojo                     | Aliyu             | 1111-0003-500054     | 585636126529425                | Complete                     |
| 8                    | Kabir                    | Umar                    | Ojo               | 1111-0006-000050     | PENDING                        | Incomplete                   |
|                      |                          |                         |                   |                      |                                |                              |

| 0081111              |             |                               |                    |                        |                             | 2023 SSCE IN TERNAL              |
|----------------------|-------------|-------------------------------|--------------------|------------------------|-----------------------------|----------------------------------|
| () Logout DASHBO     | DARD        |                               |                    |                        | Dashboard Registration Bion | netric Capture Report Upload Ca3 |
| Total Candidate<br>8 | Comp<br>3   | leted Capture                 | ncomplete Capture  | € Total Pending Upload |                             | Add New Candidate                |
|                      | 📃 🖲 All 🔵 B | iometric Captured 🔷 Not Captu | ured OUploaded OPe | nding Upload           | Import Candida              | te List Export Candidate List    |
| S/N                  | Surname     | Firstname                     | Other name         | Code                   | Registration Number         | Status                           |
| 1                    | Rufus       | Akuh                          |                    | 1111-0007-030022       | PENDING                     | Incomplete                       |
| 2                    | Ada         | Bisis                         | Abdul              | 1111-0002-060025       | 537962143262848             | Complete                         |
| 3                    | Omolaye     | Esther                        |                    | 1111-0008-050048       | 809723089588806             | Complete                         |
| 4                    | Isah        | James                         | Mike               | 1111-0005-570051       | PENDING                     | Incomplete                       |
| 5                    | Ibingibo    | Lololomari                    | Amoto              | 1111-0001-520001       | PENDING                     | Incomplete                       |
| 6                    | Yunusa      | Muhammed                      | Onimisi            | 1111-0004-530057       | PENDING                     | Incomplete                       |
| 7                    | Yusuf       | Ojo                           | Aliyu              | 1111-0003-500054       | 585636126529425             | Complete                         |
| 8                    | Kabir       | Umar                          | Ojo                | 1111-0006-000050       | PENDING                     | Incomplete                       |

3. Search field is also provided to locate a specific student by name.

### How to edit your added candidates

*!IMPORTANT: It is important to note that the editing of candidates is a privilege that is only available prior to their validation process. Once candidates have been validated and uploaded through the SSCE Internal app, the opportunity to make any further changes to their information is no longer possible. This is because the validation process ensures the accuracy and integrity of the candidate's information, and any subsequent changes may compromise this integrity.* 

1. Click on the Registration button.

| Government Girls Secondary Se               | chool, Calabar            |                                                 |                  |           | Л            |                   | 2023   | SSCE INT | ERNAI |
|---------------------------------------------|---------------------------|-------------------------------------------------|------------------|-----------|--------------|-------------------|--------|----------|-------|
| () Logout REGISTRATION                      |                           |                                                 |                  | Dashboard | Registration | Biometric Capture | Report | Upload   | Ca3   |
| Search Candidate Add Delete                 | O1 Capture Bio-Data     O | 2 Select Subject 03                             | Passport Capture |           |              |                   |        |          |       |
| 002. Lololomari Ibingibo<br>003. James Isah | COUNTRY                   | QUOTA TYPE<br>▼ Select Quota Type               | •                |           |              |                   |        |          | 2     |
| 004. Umar Kabir<br>005. Esther Omolaye      | SURNAME                   | NIN (NATIONAL IDENTIFICATION I<br>11 digits Nin | NUMBER)          |           |              |                   |        |          |       |
| 006. Akuh Rufus<br>007. Muhammed Yunusa     | FIRST NAME                | STATE OF ORIGIN                                 | •                |           |              |                   |        |          |       |
| 008. Ojo Yusuf                              | MIDDLE NAME               | LOCAL GOVERNMENT AREA                           | •                |           |              |                   |        |          |       |
|                                             | GENDER                    | DATE OF BIRTH (DD-MM-YYYY) Day  Month           | Year 👻           |           |              |                   |        |          |       |
|                                             |                           | SPECIAL NEEDS                                   | •                |           |              |                   |        |          |       |
|                                             |                           | Sav                                             | e Candidate      |           |              |                   |        |          |       |

2. By clicking on the Registration button, a list of all students registered on the app will be displayed. To edit a student's information, select the student you wish to edit, choose the category you wish to modify, make the necessary changes, and then click the Save Candidate button to confirm the changes.

| Government Girls Secondary S | chool, Calabar      |                         |                     |           |              |                   | 2023   | SSCE INT | ERNAL |
|------------------------------|---------------------|-------------------------|---------------------|-----------|--------------|-------------------|--------|----------|-------|
| () Logout REGISTRATION       | Л                   | l                       | IJ                  | Dashboard | Registration | Biometric Capture | Report | Upload   | Ca3   |
| Search Candidate Add Delete  | 01 Carture Bia Data |                         | - Ø                 |           |              |                   |        |          |       |
| 001. Bisis Ada               | Capture bio-Data    | 02 select subject       | 05 Passport Capture |           |              |                   |        |          |       |
| 002. Lololomari Ibingibo     | COUNTRY             | QUOTA TYPE              |                     |           |              |                   |        |          | ^     |
| 003. James Isah              | NIGERIA             | ▼ GOVERNMENT SPONSORE   | D QUOTA -           |           |              |                   |        |          | 1     |
| 004. Umar Kabir              | SURNAME             | NIN (NATIONAL IDENTIFIC | ATION NUMBER)       |           |              |                   |        |          |       |
| 005. Esther Omolaye          | RUFUS               | 1111111111              |                     |           |              |                   |        |          |       |
| 006. Akuh Rufus              | FIDET MANE          | CTATE OF ODICIN         |                     |           |              |                   |        |          |       |
| 007. Muhammed Yunusa         |                     | STATE OF ORIGIN         |                     |           |              |                   |        |          |       |
| 008. Ojo Yusuf               | AKOT                |                         |                     |           |              |                   |        |          |       |
|                              | MIDDLE NAME         | LOCAL GOVERNMENT ARE    | A                   |           |              |                   |        |          |       |
|                              |                     | IBENO                   | *                   |           |              |                   |        |          |       |
|                              | GENDER              | DATE OF BIRTH (DD-MM-   | (YYY)               |           |              |                   |        |          |       |
|                              | MALE     FEMALE     | 08 👻 April              | ▼ 2003 ▼            |           |              |                   |        |          |       |
|                              |                     | SPECIAL NEEDS           |                     |           |              |                   |        |          |       |
|                              |                     | NONE                    | -                   |           |              |                   |        |          |       |
|                              |                     |                         | Save Candidate      |           |              |                   |        |          | ~     |

## How to print Reports

1. Click on the Report button, it will take the admin to a page with multiple report button options.

| Government Girls Secondary S                | School, Calabar       |                | 2023 SSCE INTERNAL                                                      |
|---------------------------------------------|-----------------------|----------------|-------------------------------------------------------------------------|
| () Logout REPORT                            |                       |                | Dashboard Registration Biometric Capture Report Upload Ca3              |
| All      Completed Capture      Incompleted | te Capture 🛛 Uploaded | Pending Upload |                                                                         |
| Search 8 Candidate(s)                       |                       |                | Validation List Candidates Photocard Entry Schedule Subject Analysis Fo |
| 001. Akuh Rufus                             |                       | SURNAME        | STATE                                                                   |
| 002. Bisis Ada                              |                       | FIRST NAME     | LGA                                                                     |
| 003. Esther Omolaye                         |                       | MTDDLE NAME    | DOB                                                                     |
| 004. James Isah                             |                       | CENDER         |                                                                         |
| 005. Lololomari Ibingibo                    |                       | GENDER         | REG NUMBER                                                              |
| 006. Muhammed Yunusa                        | Print Photocard       |                |                                                                         |
| 007. Ojo Yusuf                              |                       |                |                                                                         |
| 008. Umar Kabir                             |                       |                |                                                                         |
|                                             |                       |                |                                                                         |
|                                             |                       |                |                                                                         |
|                                             |                       |                |                                                                         |
|                                             |                       |                |                                                                         |
|                                             |                       |                |                                                                         |
|                                             |                       |                |                                                                         |

2. Click on the desired report. The system will export the selected report to a folder of your choice on your computer. This will allow for easy access and printing of the report.

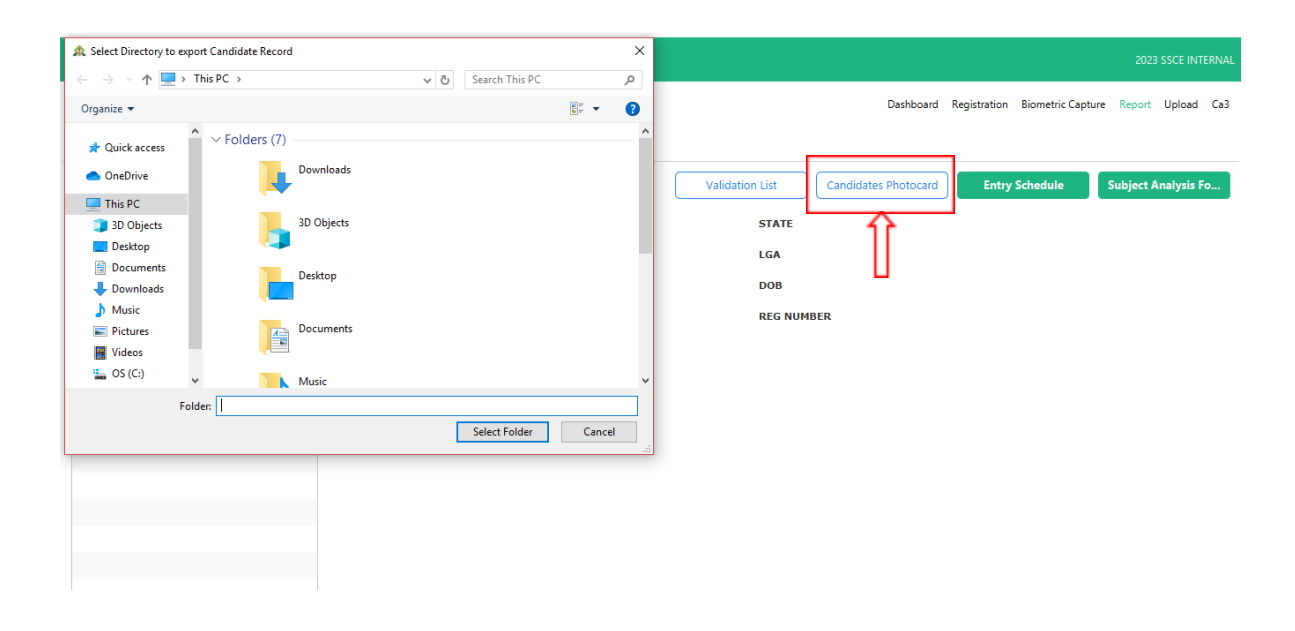

## How to pay for Registration Quotas & Syllabus

*!!! IMPORTANT: You can only make payment for validated candidates and centres registering less than 20 candidates are deemed unviable and will have to pay an unviable fee.* 

1. To make a payment, access the SSCE Internal dashboard at <u>https://ssceinternal.neco.gov.ng</u>, sign in to your account, navigate to Purchase Quota button on the Dashboard and click it to begin the payment process.

| <u>&amp;</u> < | SSCE INT (0024040) Capital Secondary School,                              | Yola                                | charles sylvester ∨<br>charles.jgodiya+internal1@microbridge.com.ng |
|----------------|---------------------------------------------------------------------------|-------------------------------------|---------------------------------------------------------------------|
| Dashboard      | CA3 Upload                                                                |                                     | 11:59<br>AM                                                         |
| S Candidates   |                                                                           |                                     |                                                                     |
| ← CA 3         |                                                                           |                                     |                                                                     |
| ∰ Transactions |                                                                           |                                     |                                                                     |
| Profile        | Ē                                                                         |                                     | 00                                                                  |
|                | Pay for Registration Quota                                                | View Transactions                   | Registered Candidates                                               |
|                | Click on the link below to make<br>payment for SSCE Internal registration | Click here to view all transactions | Click the button to see all candidates<br>registered by you         |
|                | Purchase Quota                                                            | Transaction                         | View Candidate                                                      |

2. A form will be displayed, enter the total number of registration quota and syllabus you would like to purchase then click on Go to Payment button

| A 8           |          | Make Payment                                                                                        |                                                                  | $\otimes$   |                    |   |
|---------------|----------|----------------------------------------------------------------------------------------------------|------------------------------------------------------------------|-------------|--------------------|---|
| 0<br>8<br>0   |          | SSCE Internal 2023 regist<br>Examination Type:<br>School Name:<br>School Number:<br>Payment details | tration<br>SSCE INTERNAL<br>Capital Secondary School,<br>0024040 | Yola        |                    | _ |
| · · · · · · · | -        | You can make paym                                                                                   | ent for 16 validated candida                                     | ates        | <br>Reported Value |   |
| o             |          | Registration Fees                                                                                   | Unit Price                                                       | Total Price |                    |   |
|               | 10 Mar 1 | 0                                                                                                   | ₩ 17,800                                                         | ₩0          | 1000-000           | • |
|               |          | Syllabus 0                                                                                          | ¥ 1,500<br>Go to Payment                                         | <b>₩</b> 0  |                    |   |
|               |          |                                                                                                    |                                                                  |             |                    |   |

3. A breakdown of the items you are paying for and the total amount will be displayed for you to crosscheck before proceeding to make payment

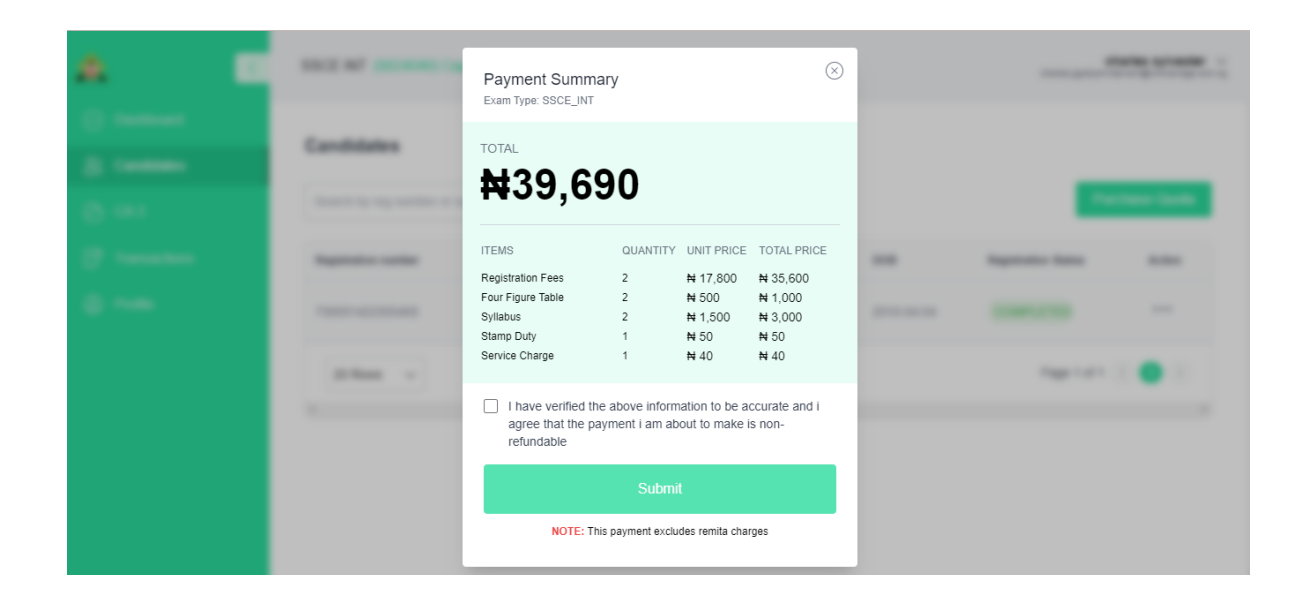

4. To proceed with making payment, check the corresponding checkbox and click on the Submit button.

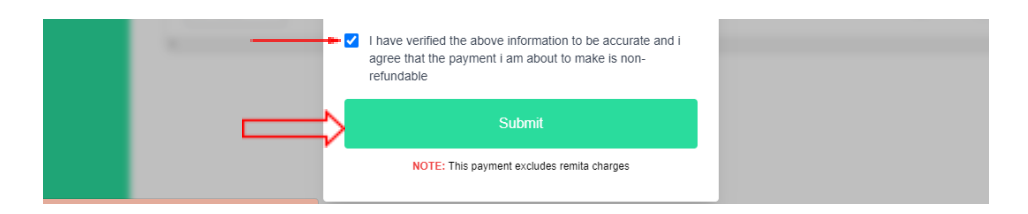

*!!!IMPORTANT:* If you do not select the checkbox, you will not be able to proceed to make a payment, and once you have verified and made payments, these payments are non-refundable.

5. You will be redirected to the Remita page to make the payment. The amount payable will be displayed. Click on Submit.

| SYSTIMSPICS LIMITID                                                                                                    | Remite                                     |
|----------------------------------------------------------------------------------------------------|--------------------------------------------|
| Remita Retrieval Reference (RRR) *                                                                                       |                                            |
| 1600-1010-1453                                                                                                    |                                            |
| Product/Service : REGULAR PAYMENT<br>Amount Payable : # 39,690.00<br>Beneficiary : SYSTIMSPICS LIMITID<br>Payer's name * |                                            |
| charles sylvester                                                                                                    |                                            |
| Payer Phone *                                                                                                    | Payer Email *                              |
| ∎∎ • 0803 538 0858                                                                                                    | charles.jigodiya internal1@microbridge.coi |
| By clicking Submit you agree to our Terms and Con SUBMIT RESET                                                           | ditions and Privacy Policy                 |

6. Choose your preferred payment method and fill in the required details, then click on PAY

| SYSTIMSPICS LI                                                   | MITID                   |                                            |
|------------------------------------------------------------------|-------------------------|--------------------------------------------|
| Remita Retrieval Reference (RRR)<br>1600-1010-1453               | SELECT A PAYMENT OPTION | SYSTIMSPICS LIMITID<br>SYSTIMSPICS LIMITID |
| Product/Service : <b>REGULAR PA</b><br>Amount Pavable : # 39.690 | Bank Account            | CARD NUMBER                                |
| Beneficiary : SYSTIMSPICS LIMI                                   | Bank Branch             | 1234 5678 9012 3456                        |
| Payer's name *                                                   | USSD QR Code            | EXPIRY DATE CVV                            |
| Paver Phone *                                                    | Internet Banking        | MM / VY 123                                |
| <b>1</b> • 0803 538 0858                                         | Remita                  | Pay NGN 39.600                             |
| By clicking <b>Submit</b> you agree to                           | Phone Number            |                                            |
| SUBMIT                                                           | Bank Transfer           |                                            |

7. Once the payment process has been completed successfully, the summary of the transaction details such as the amount paid, transaction reference will be displayed.

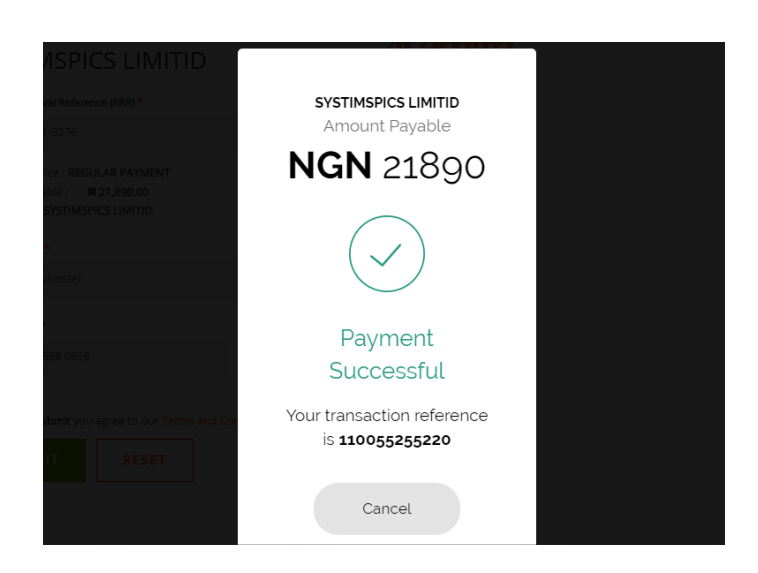

8. After a successful payment, the user will be automatically redirected to the transaction page. On this page, a notification message will be displayed on the top right corner of the screen to confirm that the transaction was completed successfully.

| <b>&amp;</b> <        | SSCE INT (0024040) Capital Secon | dary School, Yola |              |            | Trans          | nsaction Success | ful       |
|-----------------------|----------------------------------|-------------------|--------------|------------|----------------|------------------|-----------|
|                       | Transactions                     | Status            | Date         |            | Variër bank o  | Durah            | ano Queta |
| CA 3     Transactions | Paver                            | Payment Reference | RRR          | Date Paid  | Amount(N)      | Status           | Action    |
|                       | CHARLES SYLVESTER                | 597210579691454   | 170010112838 | 26/01/2023 | NGN 21,890.00  | SUCCESSFUL       |           |
|                       | CHARLES SYLVESTER                | 838006474450230   | 160010101453 | 19/01/2023 | NGN 39,690.00  | SUCCESSFUL       |           |
|                       | CHARLES JIGODIYA SYLVESTER       | 369311055168509   | 190010065437 | 06/01/2023 | NGN 79,290.00  | SUCCESSFUL       |           |
|                       | CHARLES JIGODIYA SYLVESTER       | 469352744147181   | 230010047054 | 05/01/2023 | NGN 297,090.00 | PENDING          |           |

## How to capture candidates' biometrics

1. On your dashboard click on the Biometric Capture button to start the biometric exercise.

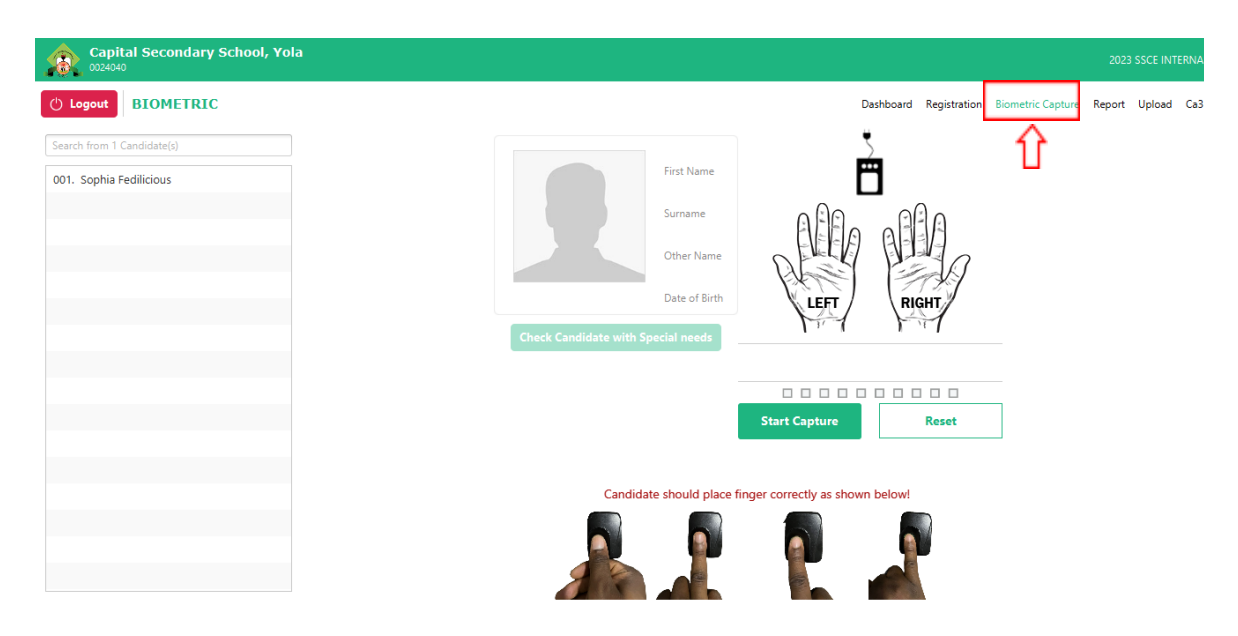

2. To begin capturing your fingerprint, connect your fingerprint scanner to your computer, select the candidate for whom you want to capture the fingerprint, and then click on the Start Capture button.

| Capital Secondary School, Yola |                     |                                      | 2023 SSCE INTERNAL           |
|--------------------------------|---------------------|--------------------------------------|------------------------------|
| () Logout BIOMETRIC            |                     | Dashboard Registration Biometri      | ic Capture Report Upload Ca3 |
| Search from 1 Candidate(s)     | 5                   | Subjects                             | Technical Drawing            |
| 001. Sophia Fedilicious        | Ë                   | Auto Parts Merchandising             |                              |
|                                | ABA ABA             | Biology                              |                              |
|                                | DEED                | Chemistry                            |                              |
|                                | LEFT                | Civic Education                      |                              |
| Check Candidate with Spec      | KA KA               | English Language                     |                              |
|                                | Select Candidate    | General Mathematics                  |                              |
|                                |                     | Geography                            |                              |
|                                | Start Capture Reset | Physics                              |                              |
|                                | Candidate should pl | ace finger correctly as shown below! |                              |
|                                |                     |                                      |                              |
|                                |                     |                                      |                              |
| XC                             |                     |                                      |                              |

3. Once you have completed capturing all fingerprints for a candidate, click the Save Biometric button to save the candidate's biometric information or you can click on Cancel button if you wish to erase the candidate's biometric data

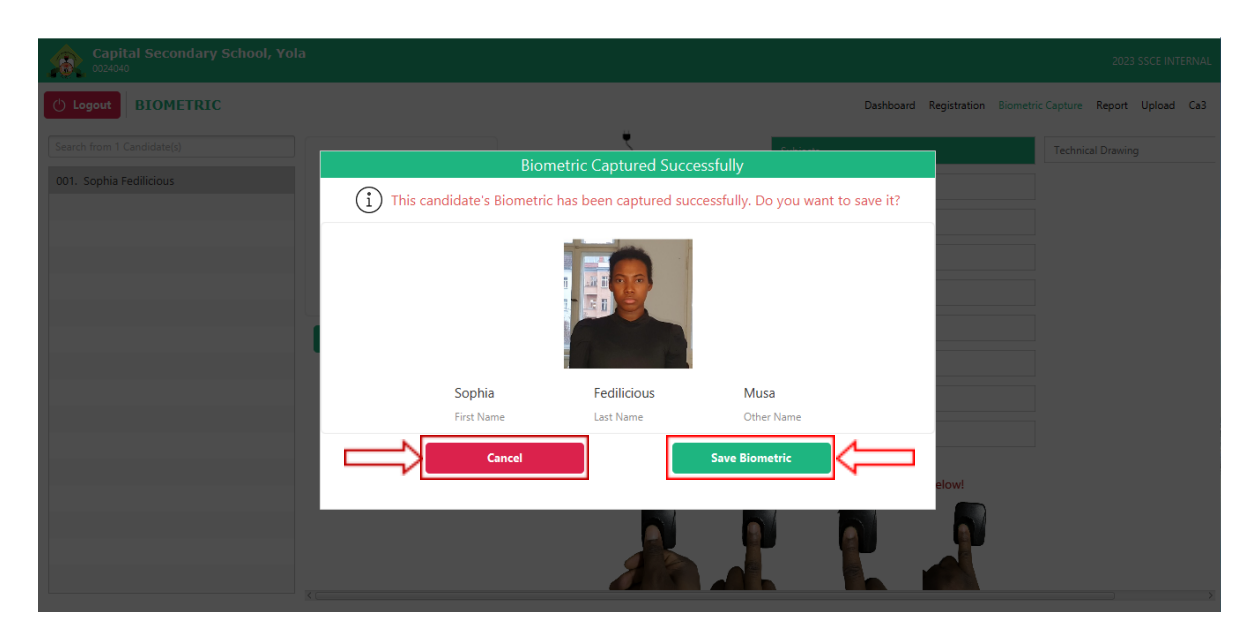

## How to upload candidates

1. To upload candidate(s), click on the Upload button located at the top of the page.

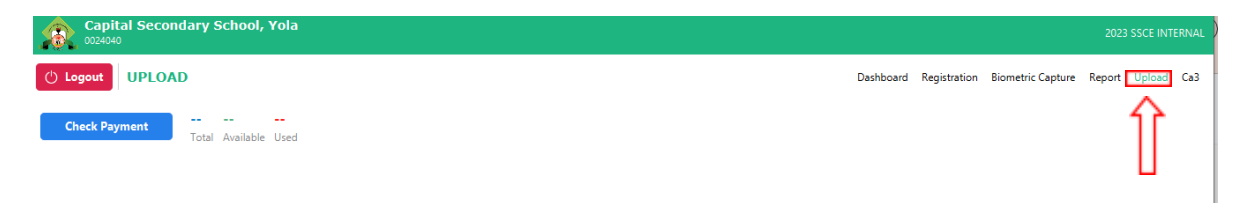

2. A form will appear where you can enter your Username and Password and then click the Login button.

| Capital Secondary School, Yola                                                                                                    |           |              |                   | 2023 55  | CE INTER | NAL |
|----------------------------------------------------------------------------------------------------|-----------|--------------|-------------------|----------|----------|-----|
| () Logout UPLOAD                                                                                                    | Dashboard | Registration | Biometric Capture | Report U |          | a3  |
| Check Payment Total Available Used  Admin login is required for this operation  Admin login is required to upload Candidate(s)  Username:  Password  Enter your password  Login  Output  Description  Cancel  Description  Description  Descrip |           |              |                   |          |          |     |

3. Once logged in successfully, a modal will appear for selecting the quota for upload.

| Capital Secondary School, Yola     |                     |              |        |                  |                   | 2023 SSCE   | INTERNAL |
|------------------------------------|---------------------|--------------|--------|------------------|-------------------|-------------|----------|
| () Logout UPLOAD                   |                     |              | Dashbo | ard Registration | Biometric Capture | Report Uple | ad Ca3   |
| Check Payment Total Available Used |                     |              |        |                  |                   |             |          |
| Select Quo                         | SELECT QUOTA FOR UP |              |        |                  |                   |             |          |
|                                    |                     |              |        |                  |                   |             |          |
|                                    | Available           | <del>j</del> |        |                  |                   |             |          |
| Cancel                             |                     | Proceed      |        |                  |                   |             |          |
|                                    |                     |              |        |                  |                   |             |          |
|                                    |                     |              |        |                  |                   |             |          |
|                                    |                     |              |        |                  |                   |             |          |
|                                    |                     |              |        |                  |                   |             |          |
|                                    |                     |              |        |                  |                   |             |          |

4. The admin must choose the quota type and the statistics of the quota will be shown and then click on the Proceed button.

| Capital Secondary School, Yola                              |                         |           |              |                   | 2023   | SSCE INT | ERNAL |
|-------------------------------------------------------------|-------------------------|-----------|--------------|-------------------|--------|----------|-------|
| () Logout UPLOAD                                            |                         | Dashboard | Registration | Biometric Capture | Report |          | Ca3   |
| Check Payment PURCHASED Quota: 7 6 1<br>Total Available Use |                         |           |              |                   |        |          |       |
|                                                             | SELECT QUOTA FOR UPLOAD |           |              |                   |        |          |       |
|                                                             | PURCHASE QUOTA -        |           |              |                   |        |          |       |
|                                                             | Total : 7 Used : 1      |           |              |                   |        |          |       |
|                                                             | 6                       |           |              |                   |        |          |       |
|                                                             | Available               |           |              |                   |        |          |       |
|                                                             | Cancel Proceed          |           |              |                   |        |          |       |
|                                                             |                         | -         |              |                   |        |          |       |
|                                                             |                         |           |              |                   |        |          |       |
|                                                             |                         |           |              |                   |        |          |       |
|                                                             |                         |           |              |                   |        |          |       |

5. After you click the Proceed button, you will be taken to a page where you can choose which students to upload by selecting the checkboxes next to their names and click on **Upload** button

| <b>Capita</b><br>0024040 | al Secondary School, Yola        |                       |            |              |                              | 2023 SSCE INTERNAL |
|--------------------------|----------------------------------|-----------------------|------------|--------------|------------------------------|--------------------|
| 🖒 Logout                 | UPLOAD                           |                       |            | Dashboard Re | gistration Biometric Capture | Report Upload Ca3  |
| Check Payr               | nent PURCHASED Quota: 7<br>Total | 6 1<br>Available Used |            |              |                              |                    |
| Filter                   | SELECT ALL                       |                       |            |              | $\implies$                   | 1 Upload(s)        |
| SELECT                   | S/N                              | SURNAME               | FIRST NAME | MIDDLE NAME  | GENDER                       |                    |
|                          | 1                                | Fedilicious           | Sophia     | Musa         | F                            |                    |

6. By clicking the Upload button, a modal will appear allowing you to initiate the upload by clicking the Start Uploading button or Cancel to stop the process.

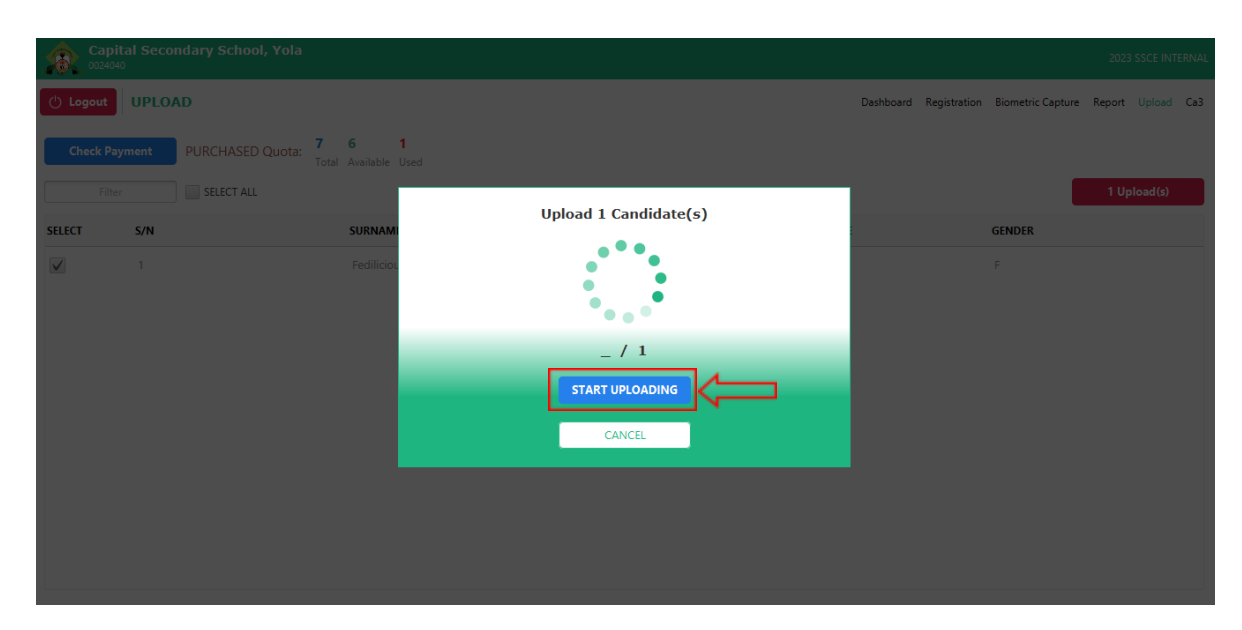

## How to print final Photocards

Note that this action can be completed by going to <u>https://ssceinternal.neco.gov.ng</u> signing in to your dashboard

1. Click the Candidates button and select the completed candidates from the list.

|   | <b>A</b> <                           | SSCE INT (00                | 24040) Capital Secon | dary School, Yola |             |        |            | C<br>charles.jigodiya+in | harles sylvester ∨<br>ternal1@microbridge.com.ng |
|---|--------------------------------------|-----------------------------|----------------------|-------------------|-------------|--------|------------|--------------------------|--------------------------------------------------|
| { | Dashboard     S. Candidates     CA 3 | Candidates<br>Search by reg | s                    | Q Year:20         | 23          |        |            | Pur                      | chase Quota                                      |
|   |                                      | Registration nu             | mber Surname         | First name        | Middle name | Gender | DOB        | Registration Status      | Action                                           |
|   |                                      | 730051422305                | 5405 MUSA            | ADAMU             | JOE         | М      | 2010-04-04 | COMPLETED                |                                                  |
|   |                                      | 20 Rows                     | ~                    |                   |             |        |            | Page 1 of 1              | 3 <b>9</b> 3<br>,                                |

2. On the action button select and click on View Photocard.

| æ.           | < | SSCE INT (0024040) Ca   | apital Secondar | y School, Yola |             |        |            | <b>Cl</b><br>charles.jigodiya+int | harles sylvester V<br>ternal1@microbridge.com.ng |
|--------------|---|-------------------------|-----------------|----------------|-------------|--------|------------|-----------------------------------|--------------------------------------------------|
|              |   | Candidataa              |                 |                |             |        |            |                                   |                                                  |
| S Candidates |   | Candidates              |                 |                |             |        |            | _                                 |                                                  |
|              |   | Search by reg number or | surname         | Q Year: 202    | 3           |        |            | Pur                               | chase Quota                                      |
|              |   | Registration number     | Surname         | First name     | Middle name | Gender | DOB        | Registration Status               | Action                                           |
|              |   | 730051422305405         | MUSA            | ADAMU          | JOE         | М      | 2010-04-04 | COMPLETED                         | <u>×.</u>                                        |
|              |   | 20 Rows ~               |                 |                |             |        |            | View Photocard                    |                                                  |
|              |   | 4                       |                 |                |             |        |            |                                   | ŀ                                                |
|              |   |                         |                 |                |             |        |            |                                   |                                                  |
|              |   |                         |                 |                |             |        |            |                                   |                                                  |

3. Print your photo card by clicking on the Print Photocard button at the top

| <b>\$</b> | SSCE INT (0081111) Government Girls Secondary School, Calabar                                | Fedy Messi ∽<br>mahaufedo++@gmail.com |
|-----------|----------------------------------------------------------------------------------------------|---------------------------------------|
|           | Print candidate photocard Back Print                                                         | Photocard                             |
|           | FEDERAL REPUBLIC OF NIGERIA                                                                  |                                       |
| CA3       | \$                                                                                           |                                       |
| Profile   |                                                                                              |                                       |
|           | NATIONAL EXAMINATIONS COUNCIL (NECO)<br>SENIOR SCHOOL CERTIFICATE EXAMINATION (SSC           | E)                                    |
|           | 2023                                                                                         |                                       |
|           | 809723089588806 SSCE II<br>Registration Number Exam T                                        | NTERNAL<br>ype                        |
|           | GOVERNMENT GIRLS SECONDARY SCHOOL,<br>0081111 CALABAR MADAG<br>School Number School Name LGA | SALI                                  |
|           | OMOLAYE         ESTHER           Sumame         First Name         Middle Name               | Omolaye                               |